## How to Add owners & managers on Google My Business

- 1. Sign into your Gmail account
- 2. On Google Search, search for "my business."
- 3. Click on Google My Business app and then "Manage now"

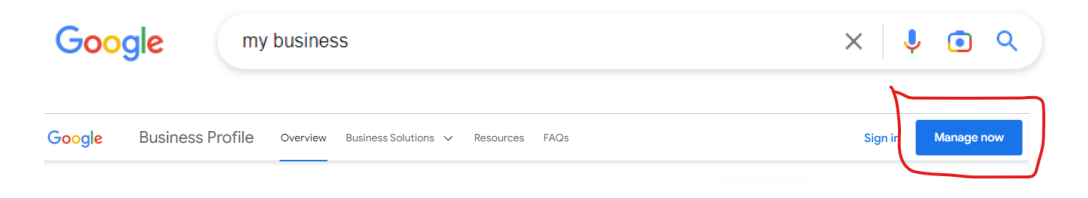

4. On Google Search or Maps, search for your business name and city.

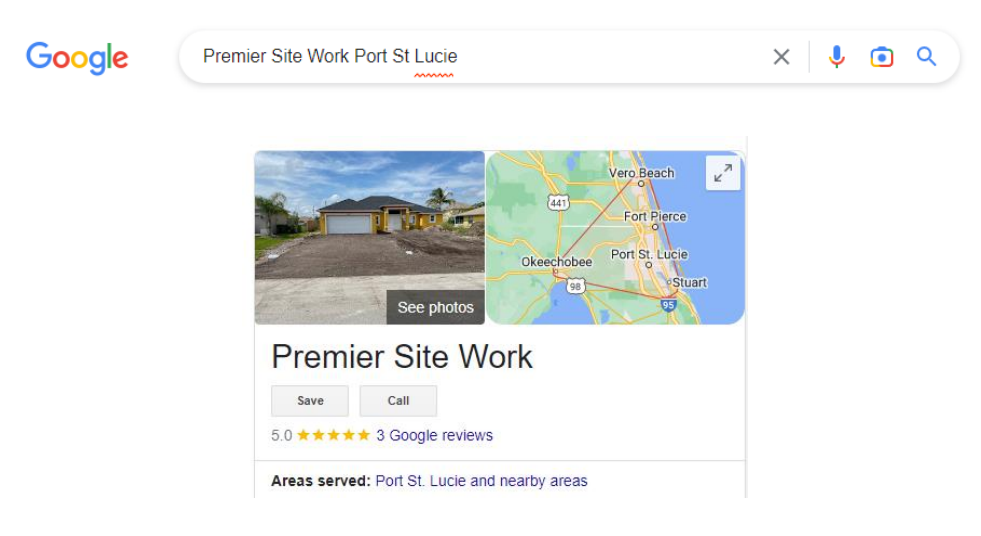

- 5. In your Google Maps app, at the top right, tap your profile photo or initial  $\Theta$  > Your Business Profile.
- 6. Select View profile to manage your Business Profile.
- 7. Click Menu **Business Profile settings** > Managers.

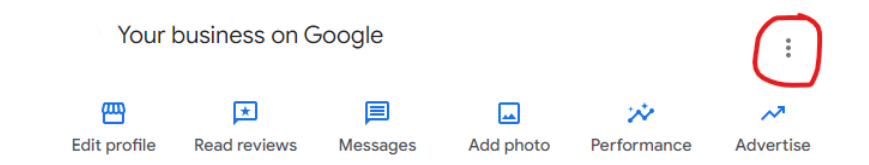

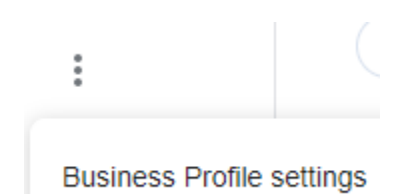

| ←                                                 | Business Profile settings | : | × |
|---------------------------------------------------|---------------------------|---|---|
| Managers<br>Add, edit and remove profile managers |                           |   | > |

## 8. At the top left, click Add +.....

| $\leftarrow$ | Managers | : | × |
|--------------|----------|---|---|
|--------------|----------|---|---|

Add managers to this business on Google. You can also edit or remove access to existing accounts.

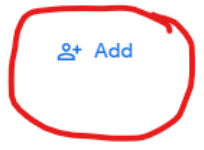

9. Enter a name or email address.

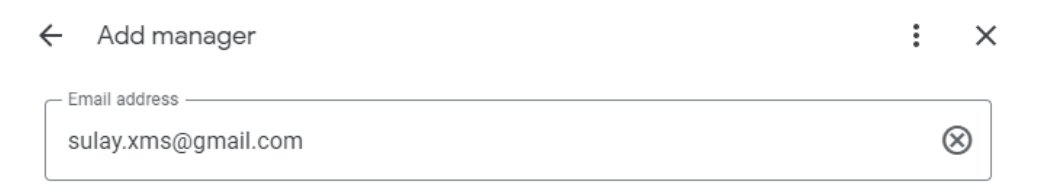

- 10. Under "Access," choose **Owner**.
- 11. Click Invite.